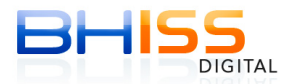

## Mensagem: APPLET NÃO ESTÁ CARREGADA

Para geração da NFS-e (ou qualquer outra operação no Portal BHISS Digital) é necessária a verificação de três requisitos mínimos:

1. Última versão do Java instalado (somente a última versão, a mais recente). Se existirem outras versões do Java, as mesmas deverão ser desinstaladas.

2. Driver do certificado digital corretamente instalado (inclusive, se existirem certificados válidos e vencidos instalados numa mesma mídia ou no diretório do micro, aquele que estiver vencido deve ser removido. **Nesse caso, consulte a sua autoridade certificadora**).

3. Configuração do seu certificado digital. (Ou seja, após acessar a NFS-e, clicar em geração, digitar os dados da NFS-e, somente após isso, você deve clicar em Atualizações - Configuração do Certificado Digital e realizar as configurações).

## PASSO 1 - Instalando/Atualizando o Firefox

Acesse o link a seguir e atualize ou instale o navegador Mozilla Firefox:

https://support.mozilla.org/pt-BR/products/firefox/install-and-update-firefox

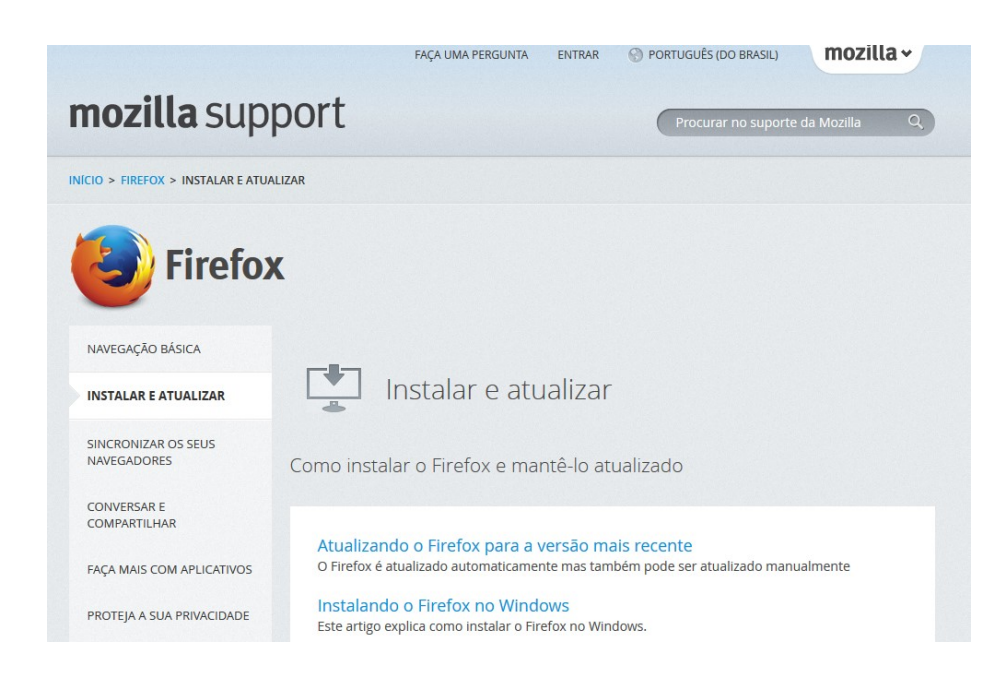

## PASSO 2 - Instalando ou atualizando o Java

2.1. Primeiramente, você deve verificar se o Java está atualizado. Isso pode ser feito por meio do seguinte link:

### http://www.java.com/pt\_BR/download/installed8.jsp

Lembre-se que esse link deve ser acesso por meio do navegador Mozilla Firefox.

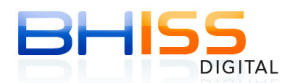

2.2. Ao acessar o link, você deve clicar em Verificar Versão do Java e seguir as recomendações do site.

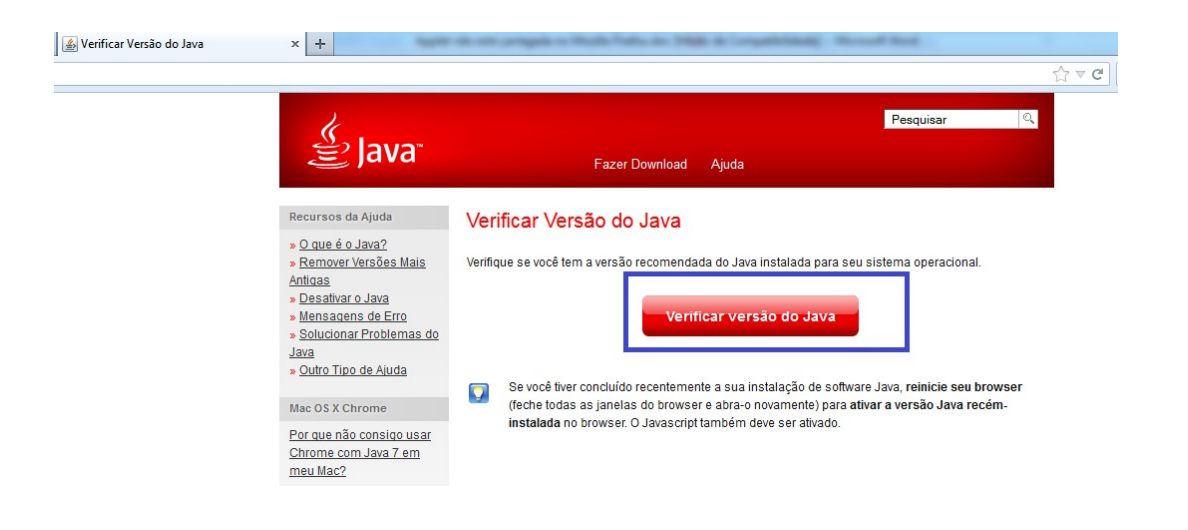

2.3. Se a versão do Java for a mais atualizada, você receberá uma mensagem de sucesso.

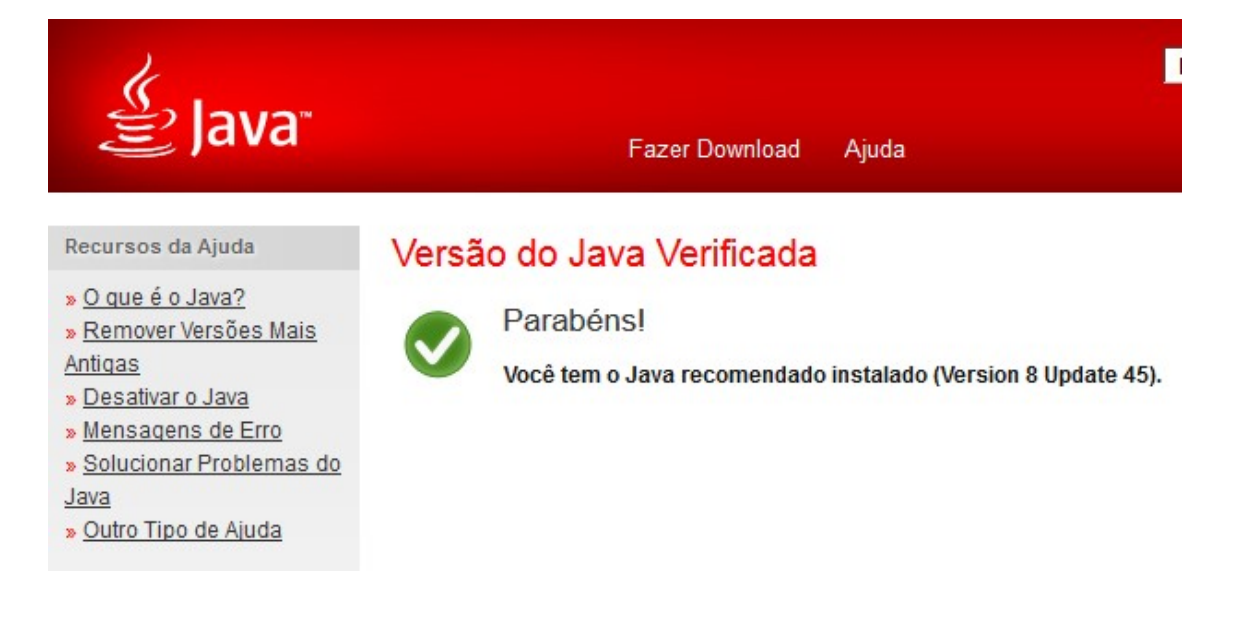

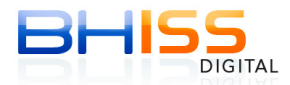

2.4. Se a versão do Java estiver desatualizada, será exibida a mensagem abaixo. Siga os procedimentos indicados na tela.

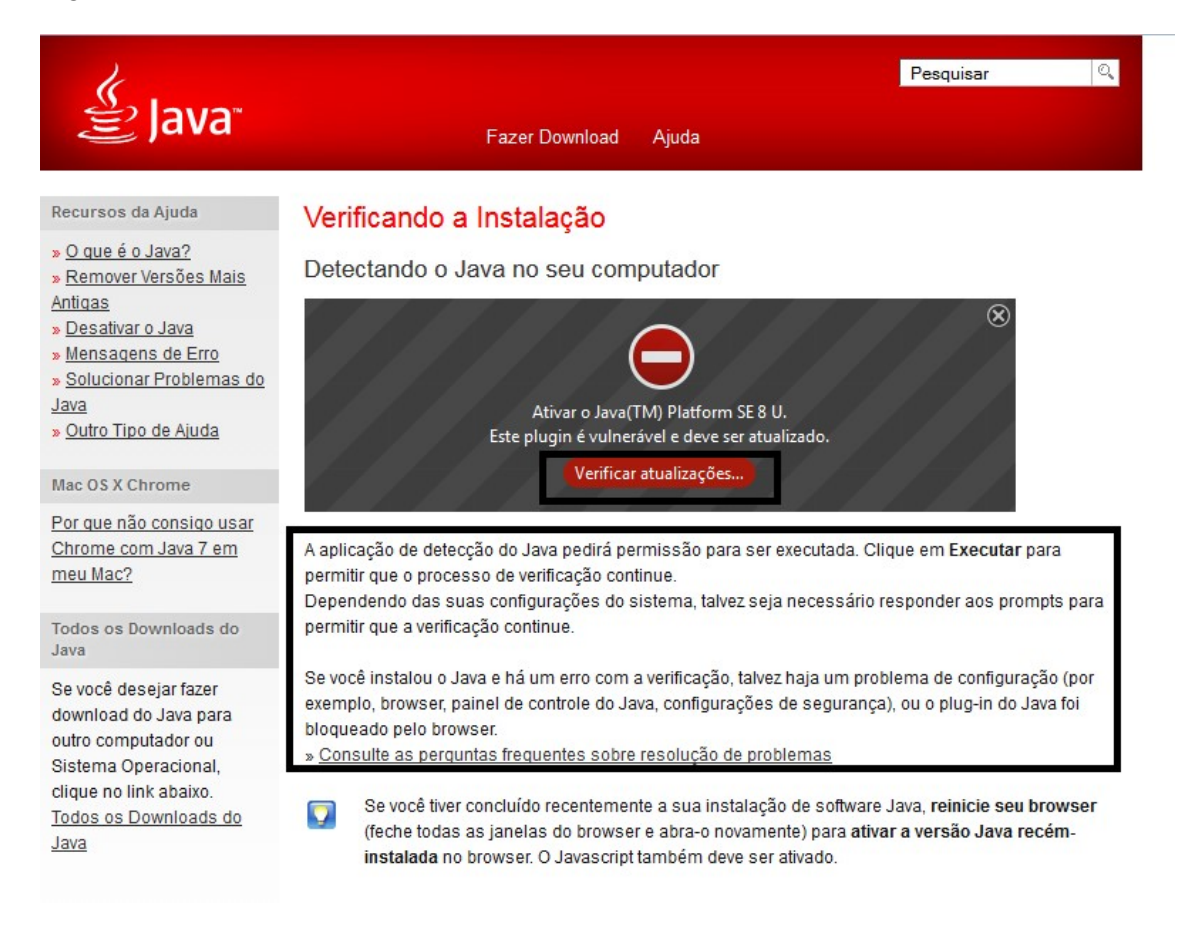

# Estado do plugin

• 1º passo: Clique em Atualizar para atualizar um plugin.

• 2º passo: Complete todas as atualizações recomendadas antes de reiniciar seu navegador.

| Plugi  | ns potencialmente vulneráveis                                                         |                      |                  |
|--------|---------------------------------------------------------------------------------------|----------------------|------------------|
| Plugin |                                                                                       | Estado               | Ação             |
| (III)  | Java Runtime Environment<br>Next Generation Java Plug-in 11.11.2 for Mozilla browsers | vulnerável<br>8.0.11 | Catualizar agora |
| J.     | Java Runtime Environment                                                              | vulnerável           |                  |
| je j   | NPRuntime Script Plug-in Library for Java(TM) Deploy                                  | 8.0.11               | GAtualizar agora |

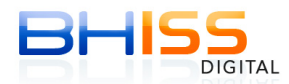

2.5. Caso existam outras versões do Java instaladas em sua máquina, será exibida a tela abaixo. Clique em "Desinstalar"..

| Config | guração do Java - Desinstalar versões desatualizadas 📃 💻 💌                                                                                                    |
|--------|----------------------------------------------------------------------------------------------------|
| A.A    |                                                                                                    |
|        | Versões desatualizadas do Java detectadas                                                                                                    |
|        | Sua máquina corre risco por causa de sérias vulnerabilidades na<br>segurança. É altamente recomendado que você desinstale prontamente as<br>versões desatualizadas.<br>Consulte a Lista das Versões do Java |
|        | Clique em "Desinstalar" para remover agora as versões desatualizadas.                                                                                                    |
|        | Advertência: a desinstalação de versões desatualizadas do Java pode<br>fazer com que algumas aplicações Java mais antigas não funcionem mais.<br>Mais informações                                           |
|        | Lembrar Mais Tarde Desinstalar >                                                                                                    |
| Insta  | lação do Java - Andamento                                                                                                    |
|        |                                                                                                    |
|        | Status: Desinstalando Java(TM) 6 Update 31 (1 de 3 Versões do Java)                                                                                                    |
|        |                                                                                                    |
|        |                                                                                                    |

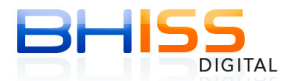

### PASSO 3 - Habilitando o Java no Firefox

<u>Se o Java não estiver funcionando</u>, certifique-se novamente que o plugin Java está habilitado. Para tal, acesse:

3.1. Menu Ferramentas -> Complementos do seu Mozilla Firefox.

| 🕘 Google - Mozilla Firefox                                                                    |                           |         |        |                 | - Andrew - Andrew - A |
|-----------------------------------------------------------------------------------------------|---------------------------|---------|--------|-----------------|----------------------------------------------------------------------------------------------------|
| <u>Arquivo</u> <u>E</u> ditar E <u>x</u> ibir <u>H</u> istórico Fa <u>v</u> oritos <u>F</u> e | erramentas Aj <u>u</u> da |         |        |                 |                                                                                                    |
| 8 Google                                                                                      | Downloads Ctrl+J          |         |        |                 |                                                                                                    |
| ← A https://www.google.com.br/?afe_rd                                                         | Complementos Ctrl+Shift+A | V == 55 |        |                 |                                                                                                    |
|                                                                                               | Configurar Sync           |         |        |                 |                                                                                                    |
|                                                                                               | Desenvolvedor web         |         |        |                 |                                                                                                    |
|                                                                                               | Propriedades da página    |         |        |                 |                                                                                                    |
|                                                                                               | <u>O</u> pções            |         |        |                 |                                                                                                    |
|                                                                                               |                           |         |        |                 |                                                                                                    |
|                                                                                               |                           |         |        |                 |                                                                                                    |
|                                                                                               |                           |         |        |                 |                                                                                                    |
|                                                                                               |                           |         |        |                 |                                                                                                    |
|                                                                                               |                           |         |        |                 | -                                                                                                    |
|                                                                                               |                           |         |        | Co              |                                                                                                    |
|                                                                                               |                           |         |        |                 | OIP                                                                                                    |
|                                                                                               |                           |         |        |                 |                                                                                                    |
|                                                                                               |                           |         |        |                 | Brasil                                                                                                    |
|                                                                                               |                           |         |        |                 |                                                                                                    |
|                                                                                               |                           |         | Sec. 1 |                 |                                                                                                    |
|                                                                                               |                           |         |        |                 |                                                                                                    |
|                                                                                               |                           |         |        | Pesquisa Google | Estou com sorte                                                                                                    |
|                                                                                               |                           |         |        |                 |                                                                                                    |

3.2. Clique na opção Plugins.

3.3. Localiza os plugins do Java e verifique se eles estão ativados.

3.4. Se o Java estiver desativado, você verá um botão Nunca Ativar. Abra o menu e selecione Sempre Ativar para permitir o Java. Se a única opção for Perguntar para ativar significa que o Java foi bloqueado para sua proteção. Como ativar o Java em sites confiáveis.

| Anarência 🖁     | Google Update Mais                                                                                                    |   | Sempre ativar           |
|-----------------|----------------------------------------------------------------------------------------------------|---|-------------------------|
| Plugins         | O Java Deployment Toolkit 8.0.450.15 é reconhecido como vulnerável. Tenha cuidado. Mais informações     Java Deployment Toolkit 8.0.450.15 11.45.2.15     NPRuntime Script Plug-in Library for Java[TM) Deploy Mais | 1 | Perguntar para ativar 🔹 |
| 💬 Serviços<br>• | Java(TM) Platform SE 8 U45 11.45.2.15<br>Net Generation Java Plug-in 11.452 for Mozilla browsers Mais                                                                                                    | ~ | Sempre ativar           |
|                 | Microsoft Office 2010 1/ 0 /761 1000                                                                                                    |   |                         |

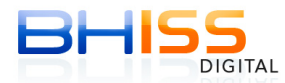

### PASSO 4 - Painel de Controle do Java

4.1. Acesse o Java pelo Painel de Controle do seu Computador.

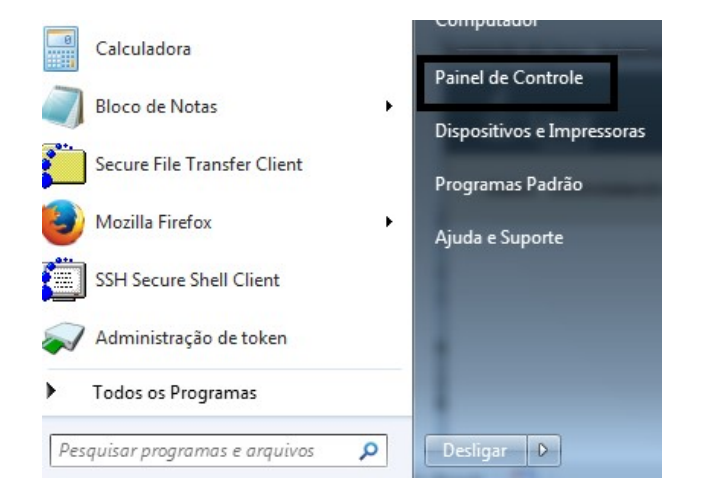

- 4.2. Estando na guia "Geral":
  - 4.2.1. Clique em Definições, uma janela será aberta.
  - 4.2.2. Clique na opção Excluir Arquivos.
  - 4.2.3. Marcar a opção Aplicações e Applets instalados.
  - 4.2.4. Em seguida, clique em OK.

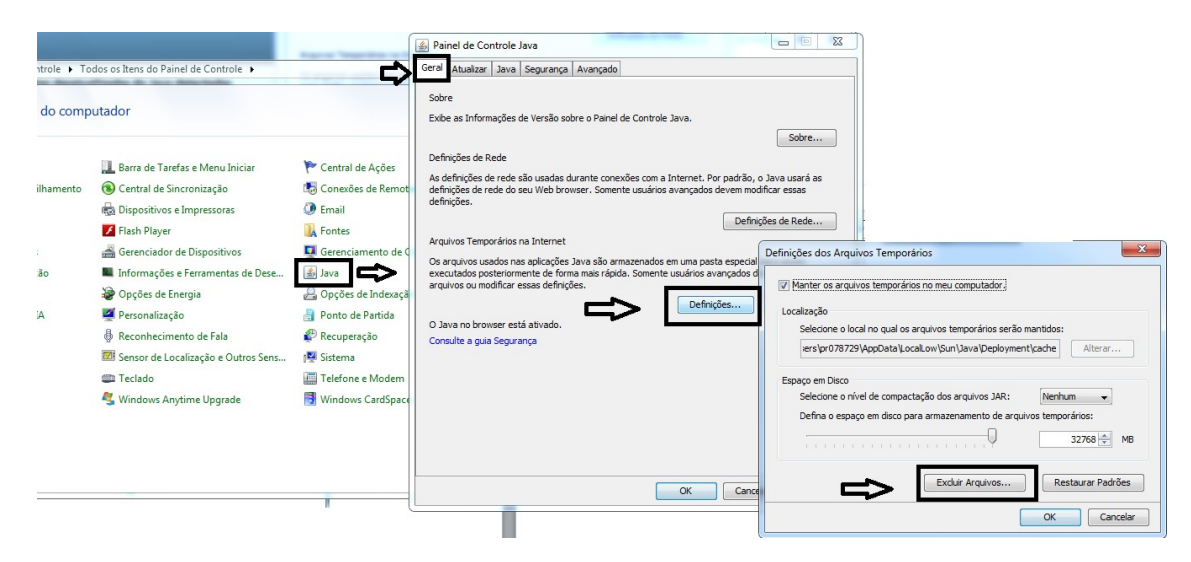

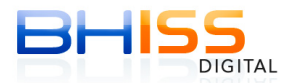

4.3. Agora, vá até a guia "Segurança".

4.3.1. Verifique se a segurança está "Alta". Se a segurança estiver "Muito Alta", mude a opção para "Alta".

- 4.3.2. Em seguida, clique em "Restaurar Prompts de Segurança".
- 4.3.3. Uma nova janela será aberta e você deve clicar em "Restaurar Tudo"
- 4.3.4. Por fim, clique em OK.

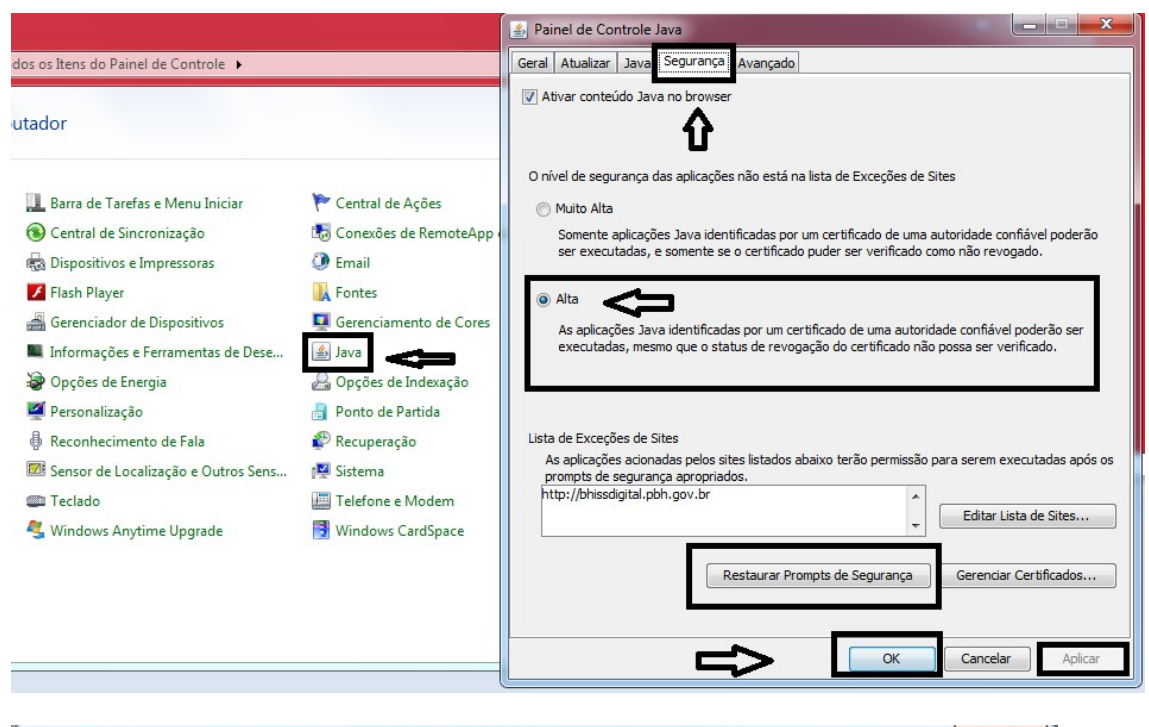

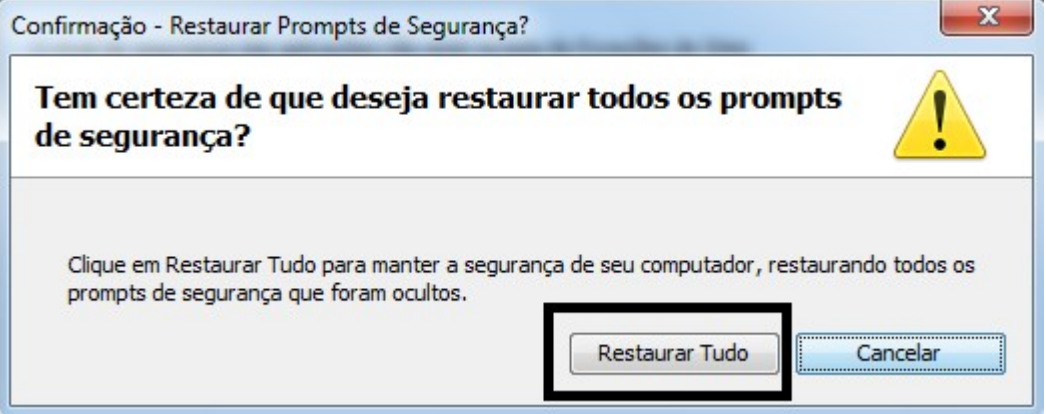

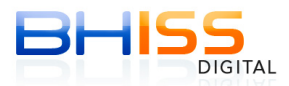

- 4.4. Agora, vá até a guia "Avançado".
- 4.5. Habilite o plugin do Java para o Internet Explorer e Família Mozilla Firefox.
- 4.6 Clica em Aplicar.
- 4.7. Clique em OK.

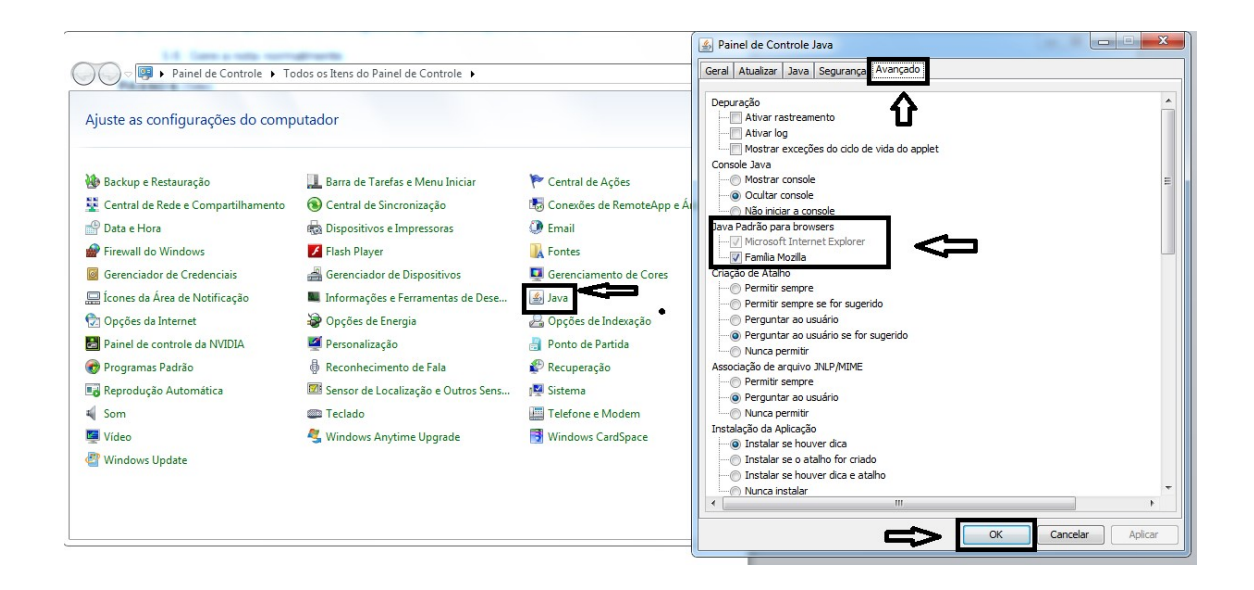

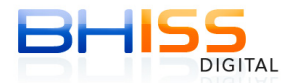

### PASSO 5 - Avisos de Segurança Java – Telas de Geração da NFS-e

5.1. Após essa atualização, vá para a tela de geração da NFS-e.

5.2. Estando na tela de geração da NFS-e, <u>atente-se para o fato de que, mesmo</u> depois de ativar Java no site, advertências de segurança do Java irão ser carregadas.

5.3. Ao aparecer a tela **Advertência de Segurança** – "Deseja Continuar?" **Você deve** clicar em Continuar.

Essa advertência aparecerá todas as vezes que você acessar a tela de geração.

<u>Atenção</u>: Caso você clique em X ou Cancelar, por engano, você deve voltar ao passo 4 e restaurar os prompts de segurança.

| Geração                               | da NFS-e                                  |                                                                                                    |                                                                                                    |                                           |
|---------------------------------------|-------------------------------------------|----------------------------------------------------------------------------------------------------|----------------------------------------------------------------------------------------------------|-------------------------------------------|
| Competên                              | cia: 08/11/2013                           |                                                                                                    |                                                                                                    |                                           |
| 🖺 Abas de                             | e preenchimento o                         | brigatório                                                                                                    |                                                                                                    |                                           |
| do                                    | Advertência de Se                         | egurança                                                                                                    |                                                                                                    | ivil Sivil                                |
| CAMP(<br>Tipo de<br>CPF do<br>Razão S | Deseja Con<br>A conexão co<br>Observação: | ntinuar?<br>m este site não é confiável.<br>Site: https://bhissdigital.pbh.gov<br>o certificado não é válido e não pode ser u<br>Esta aplicação será bloqueada em uma fui<br>arquivo JAR não contém o atributo Permis<br>informações. Mais Informações | .br:3128<br>sado para verificar a identidade deste site<br>ura atualização de segurança do Java por<br>sions. Entre em contato com o Editor para | s.<br>rque o manifesto do<br>i obter mais |
| Cep:                                  | ro:                                       |                                                                                                    | Contin                                                                                                    | uar Cancelar<br>Número:                   |
| Complem                               | ento:                                     | Bairro:                                                                                                    | Município:<br>BELO HORIZONTE                                                                                                    | MG Pesquisar                              |
| Telefone                              | :                                         | E-mail:                                                                                                    |                                                                                                    |                                           |

5.4. A seguir, irá aparecer a tela *"Deseja executar esta aplicação?"* Você deve marcar a opção <u>Não mostrar novamente</u> para aplicações do editor e local acima e e clicar em Executar.

<u>Atenção</u>: Caso você clique em X ou Cancelar, você deve voltar ao passo 4 e restaurar os prompts de segurança.

Se você marcar a opção <u>Não mostrar novamente</u>, essa tela não aparecerá mais nas próximas vezes em que você for gerar a nota.

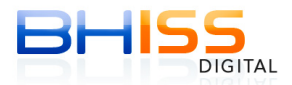

| 10 0000 E                         |                                                                                                    |                                                                                                    |                                                                                                    |
|-----------------------------------|----------------------------------------------------------------------------------------------------|----------------------------------------------------------------------------------------------------|----------------------------------------------------------------------------------------------------|
| Identificação<br>do(s) Serviço(s) | Valores                                                                                                    | Intermediário<br>do(s) Serviço(s)                                                                                                    | Construção Civil                                                                                                    |
| Deseia executar e                 | esta anlicação?                                                                                                    | \$                                                                                                    | •                                                                                                    |
| Nor                               | me: EVO-SDK - o-Soc                                                                                                    | Soguranca Digital                                                                                                    |                                                                                                    |
| 🤹 Edit                            | tor: e-Sec                                                                                                    | . Segurança Digitar                                                                                                    |                                                                                                    |
| Loc                               | al: https://bhissdigital.pbh.go                                                                                                    | ov.br                                                                                                    |                                                                                                    |
| Esta aplicação será execut        | ada com acesso irrestrito, o que                                                                                                    | e pode colocar suas                                                                                                    | 'sa base                                                                                                    |
| editor e no local acima.          | do computador em risco. Execut                                                                                                    | te-a somente se confiar no                                                                                                    | x                                                                                                    |
| 🔲 lão mostrar novamente           | e para aplicações do editor e loca                                                                                                    | al acima                                                                                                    | ^                                                                                                    |
|                                   |                                                                                                    |                                                                                                    |                                                                                                    |
| <b>1</b>                          |                                                                                                    |                                                                                                    |                                                                                                    |
|                                   | Identificação<br>do(s) Serviço(s)<br>Deseja executar e<br>Identificação<br>Esta aplicação será execut<br>informações pessoais e as<br>editor e no local acima. | Identificação<br>do(s) Serviço(s)       Valores         Deseja executar esta aplicação?         Image: Serviço(s)       Nome: EVO-SDK - e-Sec         Editor:       e-Sec         Local:       https://bhissdigital.pbh.g         Esta aplicação será executada com acesso irrestrito, o que<br>informações pessoais e as do computador em risco. Execu-<br>editor e no local acima.         Image: Servição será executada com acesso irrestrito, o que<br>informações pessoais e as do computador em risco. Execu-<br>editor e no local acima. | Identificação<br>do(s) Serviço(s)       Valores       Intermediário<br>do(s) Serviço(s)         Deseja executar esta aplicação?         Image: EVO-SDK - e-Sec Segurança Digital         Editor:       e-Sec         Local:       https://bhissdigital.pbh.gov.br         Esta aplicação será executada com acesso irrestrito, o que pode colocar suas<br>informações pessoais e as do computador em risco. Execute-a somente se confiar no<br>editor e no local acima.         Image: Image: |

5.5. Posteriormente, irá aparecer mais uma advertência de Segurança, "Permitir acesso à aplicação por este site?

Nesse caso, você deve marcar a opção "Não mostrar novamente para aplicações do editor e local acima" e clicar em "Permitir".

<u>Atenção</u>: Caso você clique em X ou Cancelar, por engano, você deve voltar ao passo 4 e restaurar os prompts de segurança.

Se você marcar a opção <u>Não mostrar novamente</u>, essa tela não aparecerá mais nas próximas vezes em que você for gerar a nota.

CASO ESSA ADVERTÊNCIA DE SEGURANÇA NÃO APAREÇA, acesse o menu Atualizações -> Certificado Digital do próprio site da Nota que ela irá ser carregada e siga as instruções anteriores.

### PASSO 6 – Configurações do Certificado Digital

6.1. <u>Estando na tela de geração da NFS-e.</u> onde serão digitados os dados da nota, acesse o menu - Atualizações - Certificado Digital

6.2. Acesse Menu - Atualizações - Certificado Digital - marque a opção <u>"MS CAPI"</u> e clique em OK.

6.3. Em seguida, gere e assine a NFS-e.

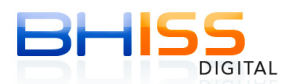

| Geração • Consulta                                                                                                  | • Cancelamento 🛛 • 🤅              | Envio de Lote •Atualiza               | ações Quarta-fei                  | ira, 20 de Novembro de 2013 |
|----------------------------------------------------------------------------------------------------|-----------------------------------|---------------------------------------|-----------------------------------|-----------------------------|
| 🐓 Usuario:                                                                                                    |                                   | Logotipo                              |                                   | Site Sair                   |
| EMPRESA: LTDA                                                                                                    |                                   | Telefone                              |                                   |                             |
|                                                                                                    |                                   | E-mail                                |                                   |                             |
| Geração da NFS-e                                                                                                    |                                   | Certificad                            | lo Digital                        |                             |
| Competência: 20/11/2013                                                                                             |                                   |                                       |                                   |                             |
| Tomador<br>do(s) Serviço(s)                                                                                         | Identificação<br>do(s) Serviço(s) | Valores                               | Intermediário<br>do(s) Serviço(s) | Construção Civil            |
| CAMPOS DE PREENCHIMENT Valor Total do(s) Serviço(s): 10.000,00 Valor das Deduções: Valor dos Deduções: Valor do IR: | D OBRIGATÓRIO                     | icionado: Desconto In<br>Valor da Cof | icondicionado: Valo               | r do INSS:                  |

| Tomador<br>do(s) Serviço(s)                                                 | Identificação<br>do(s) Serviço(s)                                                    | Valores    | Intermediário<br>do(s) Serviço(s) | Construção Civil |
|-----------------------------------------------------------------------------|--------------------------------------------------------------------------------------|------------|-----------------------------------|------------------|
| CAMPOS DE PREENCHI<br>(alor Total do(s) S<br>10.000,00<br>(alor das Deduçõe | MENTO OBRIGATÓRIO<br>Configuracoes da Applet<br>Geral Sobre<br>Repositorio de chaves |            |                                   | ×                |
| 'alor do IR:<br>Dutras retenções:                                           | Cartao inteligente Arquivo PKCS12 Assinatura                                         | <b>•</b>   | Procurar                          |                  |
| Retornar                                                                    | Microsoft CAPI                                                                       | OK Cancela | ır                                |                  |

6.4. <u>Caso ainda persista algum problema</u>, repita os passos de 6.1 ao 6.3 e, agora, escolha a opção "<u>CARTÃO INTELIGENTE</u>" e, em seguida, gere e assine a NFS-e.

Se o seu certificado for do tipo A3, escolha a opção "CARTÃO INTELIGENTE" e, em seguida, gere e assine a NFS-e.

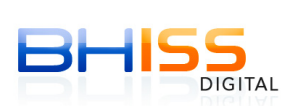

| Tomador<br>do(s) Serviço(s) | Identificação<br>do(s) Serviço(s) | Valores     | Intermediário<br>do(s) Serviço(s) | Construção Civil |
|-----------------------------|-----------------------------------|-------------|-----------------------------------|------------------|
|                             | Configuracoes da Applet           |             |                                   |                  |
| o de documento              | eral Sobre                        |             |                                   |                  |
|                             | Repositorio de chaves             |             |                                   |                  |
| F do tomador:               | Cartao inteligente Autom          | atico       | -                                 |                  |
|                             | Arquivo PKC \$12                  |             |                                   |                  |
| azão Social / Nom           | Assinatura                        |             | Procurar                          | ] *              |
| ep:                         | U MICTOSOIL CAPI                  |             |                                   |                  |
| *                           |                                   |             |                                   |                  |
|                             |                                   | OK Cancelar |                                   |                  |

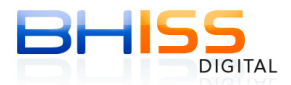

Se o seu certificado for do **tipo A1**, escolha a opção **"ARQUIVO PKCS12**", clique no botão PROCURAR, e localize a cópia de segurança do seu certificado (Arquivo .pfx), que era utilizado anteriormente na versão antiga do assinador, e, em seguida, gere e assine a NFS-e.

| Abas de preenchime                                                                                                    | nto obrigatório                                                                                                    |
|----------------------------------------------------------------------------------------------------|----------------------------------------------------------------------------------------------------|
| Tomador<br>do(s) Serviço(s)                                                                                           | Identificação Valores Intermediário Construção Civil<br>do(s) Serviço(s) Construção Civil                                                  |
| * CAMPOS DE PREENC<br>Tipo de documento<br>CPF C CNPJ<br>CPF do tomador:<br>Razão Social / Nom<br>Cep:<br>Logradouro: | Configuracoes da Applet Geral Sobre Repositorio de chaves Cartao inteligente Arquivo PKCS12 Assinatura Procurar Microsoft CAPI OK Cancelar |
|                                                                                                    |                                                                                                    |
| Abas de preenchime<br>Tomador<br>do(s) Serviço(s)                                                                     | Identificação Valores Intermediário Construção Civil                                                                                       |
| * CAMPOS DE PREENC<br>Tipo de documento<br>CPF C CNPJ<br>CPF do tomador:                                              | Examinar em: Documents                                                                                                    |
| Razão Social / Nom                                                                                                    | Nome do arquivo:                                                                                                    |
| Logradouro:                                                                                                    | Arquivos do tipo: *.pfx  Abrir Cancelar  *                                                                                                 |
| Complemento:                                                                                                    | Bairro:<br>Bairro:<br>* BELO HORIZONTE MG Pesquis                                                                                          |